# Communicate<sup>IT</sup> Data visualization tool PDV200

R&C Process Data Management Software

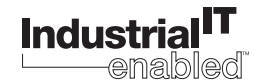

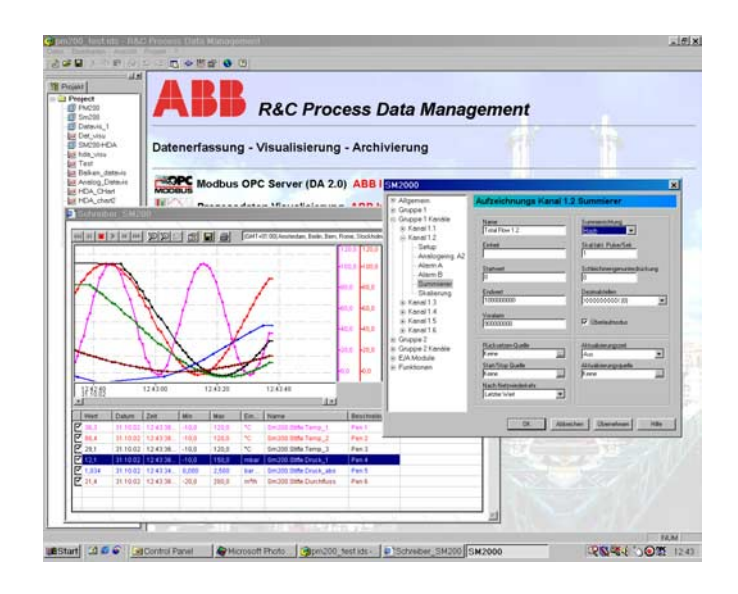

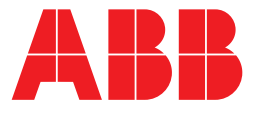

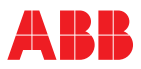

## Data visualization tool PDV200

Operating manual

Document No. 42/49-26 EN Date of issue: 11.02

## Manufacturer:

ABB Automation Products GmbH Hoeseler Platz 2 42579 Heiligenhaus Germany

Tel: +49 2056 12-5181 Fax: +49 2056 12-5081

© Copyright 2002 by ABB Automation Products GmbH

We reserve the right to technical amendments.

This document is protected by copyright. Information in this document is intended only to assist the user in safe and efficient operation of the equipment. Its contents are not to be reproduced in full or part without prior approval of legal owner.

| Con | tent                         |                                                      | . Page |  |  |  |
|-----|------------------------------|------------------------------------------------------|--------|--|--|--|
| 1   | Install                      | ation and maintenance                                | 5      |  |  |  |
|     | 1.1                          | System requirements                                  | 5      |  |  |  |
|     | 1.2                          | Starting the setup program                           | 5      |  |  |  |
|     | 1.3                          | Installing the program - installation steps          | 5      |  |  |  |
|     | 1.3.1                        | Language Selection dialog box                        | 5      |  |  |  |
|     | 1.3.2                        | Welcome dialog box                                   | 5      |  |  |  |
|     | 1.3.3                        | User Information and User Rights dialog box          | 6      |  |  |  |
|     | 1.3.4                        | Target Folder dialog box                             | 6      |  |  |  |
|     | 1.3.5                        | Installation Type dialog box                         | 6      |  |  |  |
|     | 1.3.6                        |                                                      | 6      |  |  |  |
|     | 1.3.7                        | Application Maintenance dialog box                   | 6      |  |  |  |
| 2   | Works                        |                                                      | 7      |  |  |  |
| 2   | 0.1                          | PIC Process Date Management Software                 |        |  |  |  |
|     | 2.1                          |                                                      | /      |  |  |  |
|     | 2.2                          |                                                      | 8      |  |  |  |
|     | 2.3                          | Starting the workspace                               | 8      |  |  |  |
|     | 2.4                          | Workspace components                                 | 8      |  |  |  |
|     | 2.5                          | Project and project tree                             | 9      |  |  |  |
|     | 2.5.1                        | Working with the project tree (Edit current project) | 9      |  |  |  |
|     | 2.5.2                        | Creating a new element in the project tree           | 10     |  |  |  |
|     | 2.5.5                        | Creating a device                                    | 10     |  |  |  |
|     | 2.5.5                        | Integrating external applications                    | 11     |  |  |  |
|     | 2.6                          | File menu                                            | 13     |  |  |  |
|     | 2.6.1                        | Creating a new project                               | 13     |  |  |  |
|     | 2.6.2                        | Opening an existing project                          | 13     |  |  |  |
|     | 2.6.3                        | Saving the current project                           | 13     |  |  |  |
|     | 2.6.4                        | Saving a project under a new name                    | 13     |  |  |  |
|     | 2.6.5                        | Saving a copy of the project                         | 13     |  |  |  |
|     | 2.6.6                        | Sending a project to                                 | 14     |  |  |  |
|     | 2.7                          | View menu                                            | 14     |  |  |  |
|     | 2.7.1                        | Dialog language                                      | 14     |  |  |  |
|     | 2.7.2                        | Showing/hiding the project view                      | 14     |  |  |  |
|     | 2.7.0                        |                                                      | 15     |  |  |  |
|     | 2.0<br>2.8.1                 | Defining the fieldhus segments                       | 15     |  |  |  |
|     | 2.8.2                        | Ontions                                              | 16     |  |  |  |
|     | 2.9                          | Help Menu                                            | 16     |  |  |  |
| 3   | Device Type Manager, general |                                                      |        |  |  |  |
|     | 3.1                          | Context Menu                                         | 17     |  |  |  |
|     | 3.2                          | Help for the specific DTMs.                          | 17     |  |  |  |
| 4   | Datav                        | is B Device Type Manager                             |        |  |  |  |
| -   | 4 1                          | Channel Setting dialog box                           | 18     |  |  |  |
|     | <br>12                       | Linearization dialog box                             | 10     |  |  |  |
|     | т. <u>с</u><br>1 0           | Limit Values dialog box                              |        |  |  |  |
|     | 4.3                          |                                                      | 20     |  |  |  |
|     | 4.4                          |                                                      | 21     |  |  |  |
|     | 4.5                          |                                                      | 22     |  |  |  |

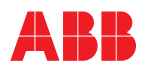

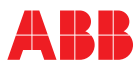

## **1** Installation and maintenance

System requirements Starting the setup program Installing the program - installation steps Language Selection dialog box Welcome dialog box User Information and User Rights dialog box Target Folder dialog box Installation Type dialog box Starting the installation Uninstalling or customizing the program Application Maintenance dialog box

## 1.1 System requirements

The following hardware and software components are required to install and run the program properly:

- PC, IBM compatible, at least Pentium processor, 166 MHz,
- 64 MB RAM,
- 20 MB free hard disk space,
- SVGA card, at least 256 colors,
- Windows 98, NT
- CD-ROM drive for installing the program
- InternetExplorer Version 5.01 or higher

## 1.2 Starting the setup program

Insert the CD in your CD-ROM drive. The setup program will be started automatically. You can also start the setup program manually by following the instructions below:

On the CD you will find the Setup.exe program in the roots directory.

Double-click on Setup.exe to start the setup program. The Windows Installer dialog box appears. If the Windows installer should not yet be available on your system, it is automatically installed then. After this, your system needs to be restarted. After the restart the setup program will start again automatically to continue the installation. Note: Some systems do not permit an automatic restart of the setup program. In this case, manually start Setup.exe as described above.

## 1.3 Installing the program - installation steps

## 1.3.1 Language Selection dialog box

When the setup program has been started, the Language Selection dialog box will pop up. In this dialog you can select the language for both the R&C Process Data Management and the installation program.

Select a language from the list and confirm with OK to continue. (Note: The selected language can be the same as your system language, but does not need to be).

#### 1.3.2 Welcome dialog box

A setup wizard started with a welcome screen will help you to install the program. To ensure proper installation it is strongly recommended to exit all other applications before running the setup program. Be sure that this is case before selecting "Next". Otherwise, the current setup procedure should be cancelled.

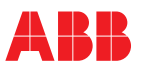

## 1.3.3 User Information and User Rights dialog box

Enter your full name and organization in the respective fields.

Note that special user rights can only be assigned by the system administrator of the PC on which the software is to be installed.

If the menu option "All users" is selected, the program will always appear in the start menu, no matter who is currently logged on.

When selecting the "Me only" option the program will only appear in the start menu when you are logged on under your personal account.

#### 1.3.4 Target Folder dialog box

In this dialog you can define the target drive and folder in which the program is to be installed. Click on the "Browse" button to change the default drive and folder.

#### 1.3.5 Installation Type dialog box

In this dialog box you can select to install Typical, All or Custom products.

#### Typical

Installs the R&C Process Data Management with the following products: Modbus, Visu, Konfi Device Type Manager (DTM) for Datavis for device configuration and control (Prog1 and Prog2 functionality)

#### All

Installs all products

#### Custom

Product selection as required. You can select the products you want to install from the next dialog box.

#### 1.3.6 Starting the installation

When all necessary entries and settings have been made, you can start installation. The installation procedure may take some time. When installation is complete, a message appears indicating that the installation was successful. The menu item "R&C Process Data Management " is now available in the start menu.

#### 1.3.7 Uninstalling or customizing the program

There are two possible ways to uninstall the program or to install/uninstall specific program components:

- · Start the Setup.exe program or
- Select [Settings -> Control Panel -> Add/Remove Programs] from the Start menu and then double-click on the "R&C-Process-Data-Management " option.

In both cases the Setup program is started, and the Application Maintenance dialog box appears.

#### 1.3.8 Application Maintenance dialog box

This dialog box provides several service and maintenance options for your program:

**Customize** Add or remove components

## Repair

Re-install or add components that have been purchased at a later time

#### Uninstall

Completely uninstall the program.

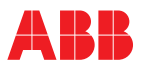

## 2 Workspace

**R&C Process Data Management Software** Workspace and software concept Starting the workspace Workspace components Project and project tree Working with the project tree (Edit current project) Editing the project name Creating a new element in the project tree Creating a device Integrating external applications Editing remarks Linked documents File menu Creating a new project Opening an existing project Saving the current project Saving a project under a new name Saving a copy of the project Sending a project to View menu **Dialog** language Showing/hiding the toolbar and status bar Showing/hiding the project view Project menu Defining the fieldbus segments Options Help Menu

## 2.1 R&C Process Data Management Software

The R&C Process Data Management Software from ABB Recording & Control includes the following PC software packages for measured value processing:

- Modbus OPC Server (DA 2.0 Standard),
- Device Bus OPC Server (DA 2.0 Standard) for devices that exclusively support the H&B Device Bus (from version 3 and higher)
- Process Data Visualization (OPC client)
- OPC HDA Server for recording and handling historical values (from version 3 and higher)
- R&C Process Web Server for process data visualization via the Internet (from version 3 and higher)
- FDT Device Configurator and Device Type Manager for device management and configuration

The following tasks for small automation applications are fully covered by this software:

- Process data acquisition
- Archiving (from version 3.0 and higher)
- Visualization
- Device management and configuration

All products of the R&C Process Data Management Software use the following standards and trends of advanced process automation:

- · OPC (OLE for Process Control) for process data acquisition,
- OPC-HDA (Historical Data Access) for process data archiving (Version 3 and higher)
- Web and browser technologies (HTML, DHTML, JavaScript, ActiveX components technology, etc.) for process data visualization
- FDT (Field Device Tool) Standard for device configuration

Due to its compliance with the above-stated standards the R&C Software Suite is an open system providing the following features:

- trouble-free cooperation of different software packages
- · preservation of you investment in already purchased ABB devices
- integration of bus-compatible devices from other vendors
- integration of OPC servers for other fieldbuses (e.g. Profibus, FoundationFieldbus, InterbusS etc.)

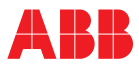

• free access throughout the network to all process data on recorders, controllers and indicators from process control systems or other visualization systems

#### 2.2 Workspace and software concept

All software packages of the R&C Process Data Management Software share a common R&C instrumentation software library. The library is installed with the first product of the software suite, and may be updated if required when a new product of the R&C Process Data Management software package is installed. Among other items the library contains all communication components like OPC and FDT.

To ensure user-friendliness and convenient control all software packages use a common graphical user interface, the so-called workspace. This does not apply to the ProcessWebServer which does not need a user interface. The workspace is installed with the first product of the software suite, and may be updated if required when a new product of the R&C Process Data Management software package is installed.

#### 2.3 Starting the workspace

The menu item "R&C Process Data Management Software " is available in the start menu under "Programs". Click on the "Workspace" menu item to start the program.

#### 2.4 Workspace components

After starting the workspace the user interface appears (refer to the illustration). The project tree is displayed in the left section of the window. It is the main tool for navigating and for controlling the installed software packages. Moreover, it is the starting point for all functions related to data acquisition, visualization and device parameterization. The right sub-window is the Web browser display area, where any Web site selected can be displayed. The installed and licensed software packages are shown here by default.

| Project | <b>ABB</b> R&C Process Data Management                                   |         |
|---------|--------------------------------------------------------------------------|---------|
|         | Data Acquisition - Visualization - Archiving                             | and the |
|         | MODEUS Modbus OPC Server (DA 2.0) ABB Internal Only!                     | 979     |
|         | Processdata Visualization ABB Internal Only!                             |         |
|         | Device Configuration ABB Internal Only!                                  | 9 19    |
|         | OPC Historical Data Access Server ABB Internal Only!                     |         |
|         | Process Web Server                                                       |         |
|         | ScreenMaster Configuration                                               | 100     |
|         | Devicebus OEC Server (DA 2.0)                                            |         |
|         |                                                                          | The     |
|         |                                                                          |         |
|         | Copyright () 1999-2002 ABB Automation Products GmbH, All Rights Reserved |         |
|         |                                                                          |         |

Fig. 2-1 Work space components

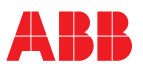

## 2.5 Project and project tree

The project tree is the main tool for navigating and is used for organizing and handling all devices, plants and applications in a structured hierarchy, as seen in the illustration.

#### Example

The example shows a plant hierarchy in the project tree. The project may contain any number of folders and subfolders. Devices, visualization pages and subfolders can be arranged in every folder such that they represent the structure of the actual plant.

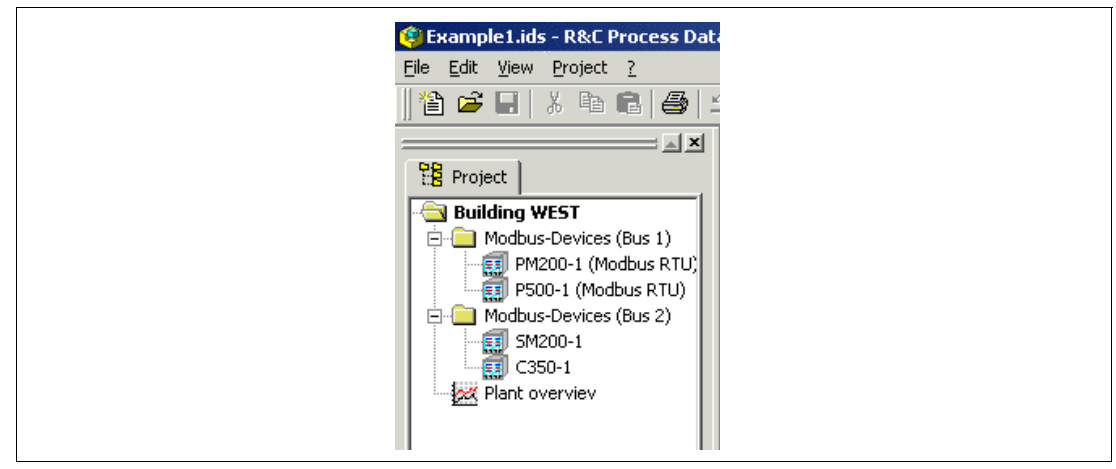

Fig. 2-2

#### 2.5.1 Working with the project tree (Edit current project)

Upon loading or creation of a project the project tree can be designed or adapted freely to meet the requirements of the respective application. You can create hierarchies, change names, and add elements like plants, devices, servers or visualization pages.

| 🧐 Example1.ids - R&C Process Dat |
|----------------------------------|
| File Edit View Project ?         |
| 🏠 🚅 🔚   X 🖻 🛍   😂   :            |
|                                  |
| Project                          |
| Building WEST                    |
| 🔁 🦳 New 🕨                        |
| Annotations                      |
| Linked Documents                 |
| Delete                           |
| Rename                           |
| Plant overviev                   |
| 2                                |

Fig. 2-3

All these action can be performed in the project tree. Right-click on the appropriate node in the project tree. A shortcut menu adapted to the respective node type appears, where all actions can be performed.

#### 2.5.2 Editing the project name

Right-click on the root directory. Select "Rename" from the shortcut menu that appears. You can edit the project name directly in the tree view, then.

Note

As a rule, every element in the project tree can be renamed in this way.

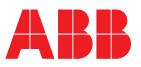

## 2.5.3 Creating a new element in the project tree

Right-click on the folder icon to open the shortcut menu. Then select "New". A pull-down menu with various options for creating a new project element will pop up. The following menu options can be selected:

## Folder

Creates another hierarchy level, where other elements can be.

#### Device

Creates a new device. The device type can be selected from a device selection list. The selection list contains all Device Type Managers (DTMs) installed on your PC and the virtual devices like the R&C Modbus OPC Server.

#### **External application**

Permits to integrate any external 32-bit program, e.g. Paraline200. This feature is especially designed for supporting devices for which no DTM complying with the FDT standard exists yet.

#### **Visualization page**

Permits to create visualization pages by using one of the 11 pre-configured standard visualization pages as a template, and to integrate user-defined HTML pages.

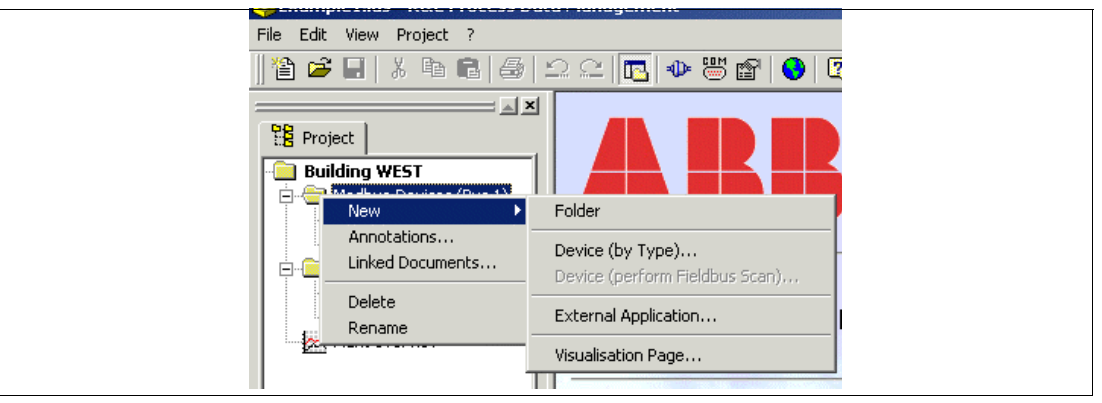

Fig. 2-4

## 2.5.4 Creating a device

Right-click on the folder icon to open the shortcut menu. Then select "New". A pull-down menu with various options for creating a new project element will pop up. Select "Device (by type)" to open the dialog box for selecting the device type (see the illustration (see Fig. 2-5).

| Available DTMs | ScreenMaster 2000                     |
|----------------|---------------------------------------|
| Details        |                                       |
| Device:        | ScreenMaster 2000                     |
| DTM:           | DTM ScreenMaster 2000                 |
| Description:   | Bildschirmschreiber ScreenMaster 2000 |
| Vendor:        |                                       |
| Version:       | 1.0.300                               |
| Inst. Date:    | 26.09.2002                            |
| Create dev     | /ice Cancel Help                      |

Note

Select a device from the list of available devices. Press the "Create device" button to confirm. The device will be created in the selected folder with the name "New device". Directly upon creation the edit mode will be active, i.e. you can change the node name according to your needs.

The name is freely configurable, independent of the device type. Names like "Datavis-1", "Datavis (heater A)", or simply "Tag 01" are valid without any limitations.

Double-click on the menu item to start the device-specific Device Type Manager with all parameter definitions of the device. See topic "Device Type Manager" for details.

#### 2.5.5 Integrating external applications

The program permits to integrate any external 32-bit program, e.g. Parapoint200. This feature is especially designed for supporting devices for which no DTM complying with the FDT standard exists yet. You can also integrate any other 32-bit program, e.g. Excel.

Right-click on the folder icon to open the shortcut menu. Under "New" a select list for creating a new project element can be called up. Select "External application". The dialog box for integrating external programs appears.

| Settings of e | xternal application                                                                                                    |
|---------------|----------------------------------------------------------------------------------------------------|
|               | Commandline:<br>"C:\Program Files\Microsoft Office\Office\EXCE] Working directory: C:\Program Files\Microsoft Office\Office] |
|               | OK Cancel Help                                                                                                    |

Fig. 2-6

## **Command line**

Enter the program name with full path information in the command line.

#### Work directory:

If you don't want to use the program folder as your work directory, you can enter a path for your work directory here.

Confirm with OK. The new item appears in the tree. Double-click on the item to start your application.

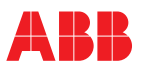

## **Editing remarks**

A remark can be stored for every node in the project tree. Select the "Remarks" menu item from the shortcut menu to open the Remarks dialog box.

You can enter simple texts without attributes in this dialog box. Confirm with OK. The text is taken over and allocated to the node.

| write here any annotation or comment |        |
|--------------------------------------|--------|
|                                      |        |
|                                      |        |
|                                      |        |
|                                      |        |
|                                      |        |
|                                      |        |
| र                                    |        |
| OK                                   | Cancel |

Fig. 2-7

## Linked documents

Documents like operating instructions for the device, logs, etc. can be linked with every node. Click on the "Linked documents" menu item to open the "Documents linked with this element" dialog box where you can add, remove or open documents.

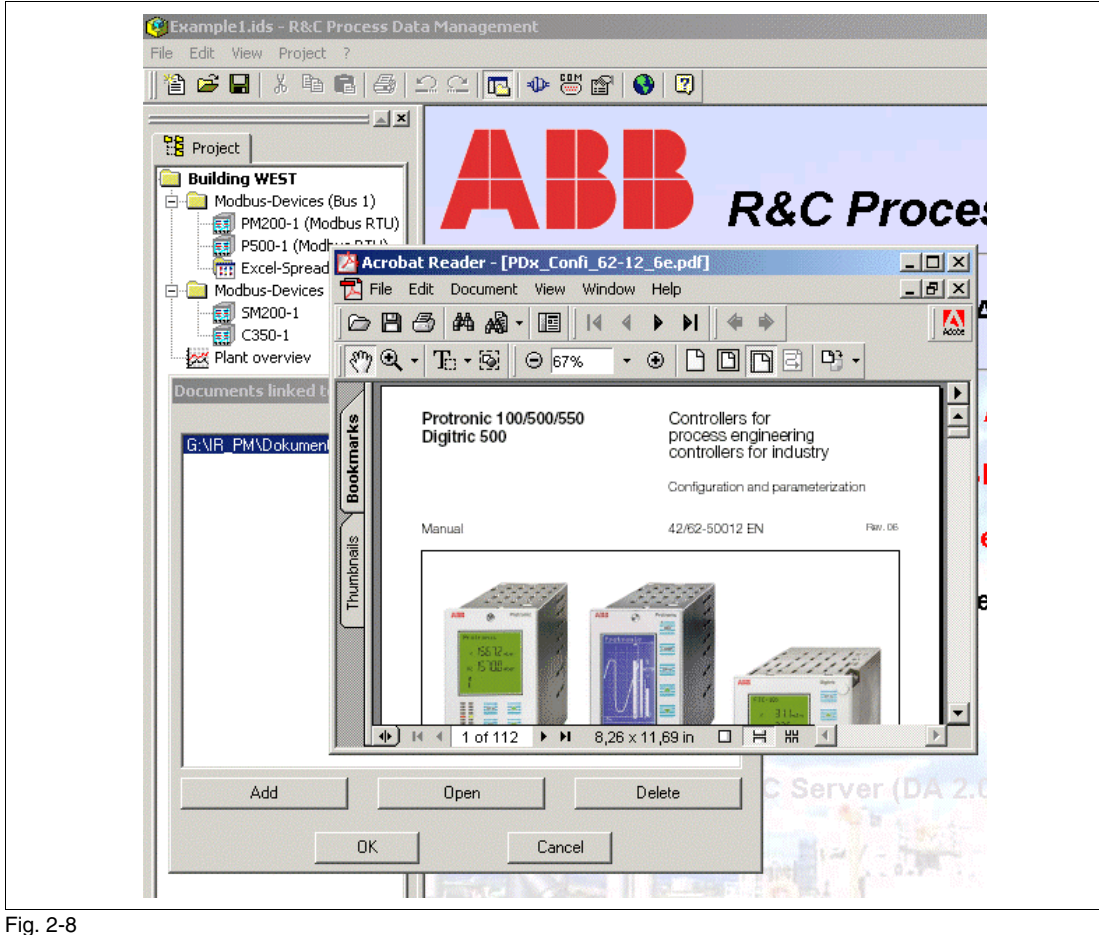

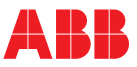

## 2.6 File menu

The workspace offers a project management function for creating, loading and saving projects. This allows you to work with different projects. The file menu of the workspace (see illustration) is used for project management (see Fig. 2-1).

| 😰 E      | хатр           | le1.i      | ds -  | R&C    | Proc | ess D  | ata |
|----------|----------------|------------|-------|--------|------|--------|-----|
| File     | Edit           | View       | v P   | roject | ?    |        |     |
| 眢        | <u>N</u> ew    |            |       |        |      | Ctrl+N |     |
| <b>2</b> | Open.          |            |       |        |      | Ctrl+0 |     |
|          | <u>S</u> ave   |            |       |        |      | Ctrl+S |     |
|          | Save §         | <u>a</u> s |       |        |      |        |     |
|          | Save (         | ⊆ору       | as    | •      |      |        |     |
|          | Sen <u>d</u> ' | То         |       |        |      |        | ۲   |
|          | Prope          | rtjes.     |       |        |      |        |     |
|          | <u>1</u> Exar  | mple1      | .ids  |        |      |        |     |
|          | <u>2</u> ⊂:\P  | rogra      | am Fi | iles\  | \P50 | D.ids  |     |
|          | <u>E</u> xit   |            |       |        |      |        |     |

Fig. 2-9

#### 2.6.1 Creating a new project

In order to create a new project open the File menu and select "New". If you have already opened a project and have not yet saved it, you will be asked if you want to save that project before creating a new one. If yes the File dialog box appears, if no the current project is closed without saving, and the new project is created immediately.

The new project is first created with the default name "New project", which can be changed as required. Refer to the topic "Editing the project name" for details.

## 2.6.2 Opening an existing project

In order to open an existing project open the File menu and select "Open...". If you have already opened a project and have not yet saved it, you will be asked if you want to save that project before opening another one. If yes the File dialog box appears, if no the current project is closed without saving. The "Open file" dialog box appears where you can select the respective file and then load it into the workspace. Project files have the extension ".ids".

## 2.6.3 Saving the current project

In order to save the current project open the File menu and select "Save". The project will be saved without further prompts. If the project is saved for the first time, the "Save as" dialog box will appear, where you can enter a new name for your project.

#### 2.6.4 Saving a project under a new name

Select the "Save as..." menu option from the File menu if you want to save the current project under a new name. The "Save as" dialog box will appear, where you can enter a new name for your project. After this the project will appear in the workspace under the new name.

#### 2.6.5 Saving a copy of the project

Select the "Save copy as..." menu option from the File menu if you want to save a copy of the current project under a new name. The "Save as" dialog box will appear, where you can enter a new name for your project. The project name that already exists in the workspace will not be changed.

#### 2.6.6 Sending a project to

Under "File" -> "Send to" "E-mail address" you can send you project as an e-mail to an addressee. The mailing program is opened. A new mail is created automatically, and the project file (.ids) is already attached to it. Enter an e-mail address and send off the mail.

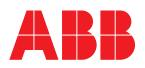

## 2.7 View menu

In the View menu you can adapt the workspace to your needs. You can select the dialog language and show/hide the toolbar, the status bar, and the project tree (Project view).

| ( <b>*</b> ) | Example1.ids - R&C Process Data |
|--------------|---------------------------------|
| File         | e Edit View Project ?           |
| ]] 1         | 🖺 🚅 💊 Change Language           |
|              | ✓ <u>I</u> oolbar               |
| Ę            | 😤 Proje 🗸 <u>S</u> tatusbar     |
|              | Build Project view              |

Fig. 2-10

### 2.7.1 Dialog language

Select the "Change language" menu item to change the dialog language. The "Change language" dialog window appears.

| Change Language                                                                |  |
|--------------------------------------------------------------------------------|--|
|                                                                                |  |
| Available Languages:                                                           |  |
| English  You need to restart the application if you have changed the language! |  |
| Cancel Help                                                                    |  |

## Fig. 2-11

Select a language from the list of installed languages and confirm with OK. The new language setting will be activated when the program is started the next time. Terminate/restart your program.

#### 2.7.2 Showing/hiding the toolbar and status bar

Click on the "Toolbar" menu item to show/hide the toolbar. Click on the "Status bar" menu item to show/hide the status bar.

## 2.7.3 Showing/hiding the project view

Click on the "Project view" menu item to show/hide.

## 2.8 Project menu

In the project menu you can set the project-specific parameters.

| 🧐 Example1.id  | s - R&C Process Data Managemen                                             |
|----------------|----------------------------------------------------------------------------|
| File Edit View | Project ?                                                                  |
| 🏠 🚅 🔲          | <ul> <li>Eieldbus Segment Definition</li> <li>COM-Port Settings</li> </ul> |
| Project        | P Options                                                                  |

Fig. 2-12

#### 2.8.1 Defining the fieldbus segments

A fieldbus segment represents the configuration of serial PC or bus segment interface. If the PC has several serial interfaces, you can define several fieldbus segments with different settings (e.g. for the baud rate). In the device configuration a fieldbus segment can be allocated to the respective device.

Select the "Define fieldbus segment" menu item from the "Project" menu. A dialog box appears where the defined fieldbus segments are listed.

| Defined Fieldbu | s Segments |        | ×                     |
|-----------------|------------|--------|-----------------------|
| Name            | Туре       | Port   | Details               |
| ✓ Fieldbus1     | Modbus     | COM 1  | RS485:Inv,19200,8,E,1 |
| •               |            |        |                       |
| E dit           | [          | New    | Delete                |
|                 | ок         | Cancel | Help                  |

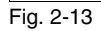

Select the name of the link, the protocol (under fieldbus type) and the COM interface in the "Fieldbus segment" dialog box.

| Fieldbus Segment                                                                                         |  |
|----------------------------------------------------------------------------------------------------|--|
| ☑ Active / Connected                                                                                     |  |
| Name:<br>Fieldbus1                                                                                       |  |
| Description:<br>Link to building WEST                                                                    |  |
| Fieldbus Type:<br>Modbus                                                                                 |  |
| Type specific Hardware Interface         COM-Port:         COM 1         Edit         Show all COM Ports |  |
| OK Cancel Help                                                                                           |  |

Remark

Click on "Edit".

A window appears, where you can define the interface settings: RS 232 or RS 485, baud rate, etc.

Usually, RS 232 is the correct setting, even if the device is connected to the RS 232 interface of your computer via an RS 485 converter. RS 485 has to be selected only if a so-called hardware flow control is required, e.g. for a non-automatic RS 485/RS 232 converter.

## 2.8.2 Options

In the Project options dialog box you can define that the last accessed project is automatically opened when the workspace is started.

| Project Options X                               |
|-------------------------------------------------|
| Automatically reload most recently used project |
|                                                 |
| Cancel Help                                     |

Fig. 2-15

## 2.9 Help Menu

The Help Menu contains the item Help and Register with that one can open the license dialog.

The Help for the License dialog can be opened by pressing the help button available on this dialog.

The Licensing software is a common ABB software independent of the R&C Process Data Management. This is the reason why it has his own separate help.

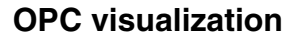

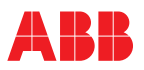

## **3 OPC visualization**

Visualization pages Creating visualization pages Configuration and Control Line chart control Controlling the line chart Configuring the line chart Bargraph display Configuring the bargraph display Write functionality Numeric display Configuring the numeric display Write functionality Meter Configuring the meter Channels tab General tab Colors/Character sets tab Cos-Phi display (power factor) **OPC** browser

## 3.1 Visualization pages

The measured process variables can be displayed on either user-defined or standard visualization pages. In both cases the visualization is based on the Web Browser technology. The pages are displayed by using the Internet Explorer Version 5.01 and higher and can be started and controlled from the program (from the project tree, to be more precise). Refer to the information about advanced technologies for details. Access to the process data is realized via OLE-for Process-Control (OPC). This means the visualization page is a so-called OPC client.

#### **Creating visualization pages**

A page generator is available in the program to simplify and speed up the creation of visualization pages. Upon selection of the appropriate template the page generator automatically creates a visualization page.

Follow the instructions to create a new standard visualization page: Right-click on a folder node in the project tree to open a shortcut menu. Under "New" a select list for creating a new project element can be called up. Select "Visualization page". The dialog box for creating a new visualization page appears.

|                                       | • Standard page templates                            |
|---------------------------------------|------------------------------------------------------|
|                                       |                                                      |
| gapenape .                            | 1 12 112<br>3 4 3 Properties of all panes:           |
|                                       |                                                      |
|                                       | 1 1 2 3 4 2: BarGraph                                |
|                                       | 112 12 112 3: Numeric 🔽                              |
|                                       | 13 13 4 Meter                                        |
|                                       |                                                      |
|                                       |                                                      |
| sectorcoge or Vaaksecog<br>and Decemp | Template File:                                       |
| Betremenge un Voukowang               | U:\Program Files\HnU_PDM\Template\VisuTemplate5.html |
|                                       | C:\Program Files\RnC_PDM\User\_Visu23.html           |
| Hitseneouge an Washing                |                                                      |
|                                       | O Userdefined HTML page                              |
| Bug and a gr                          | Path of HTML file:                                   |
|                                       |                                                      |
|                                       | OK Cancel Help                                       |

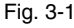

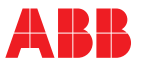

In the upper section of the window you can create visualization pages by using standard templates. Click on the respective button to select the appropriate page setup. In the right section of the window you can select the display type (so-called visualization elements) for the individual fields. At present a line chart, a bargraph, a numeric display and a meter are available. Refer to the respective topic of this help system for details.

Press OK to confirm. The new visualization page will appear in the project tree, and you can edit the name according to your needs.

Double-click on the record in the project tree to start the Internet Explorer and display the new page.

| ••• •• =                                                                                                    | • • • • • • | 92 e <b>-</b> 5 | g  Gb/T+01:00) Am | steidam, Berlin, Bern, Rome, Stockho | m,√en <mark>. −</mark> |   |
|----------------------------------------------------------------------------------------------------|-------------|-----------------|-------------------|--------------------------------------|------------------------|---|
|                                                                                                    |             |                 |                   |                                      |                        |   |
|                                                                                                    |             |                 |                   |                                      |                        |   |
|                                                                                                    |             |                 |                   |                                      |                        |   |
|                                                                                                    |             |                 |                   |                                      |                        |   |
|                                                                                                    |             |                 |                   |                                      |                        |   |
|                                                                                                    |             |                 |                   |                                      |                        |   |
|                                                                                                    |             |                 |                   |                                      |                        |   |
|                                                                                                    |             |                 |                   |                                      |                        |   |
|                                                                                                    |             |                 |                   |                                      |                        |   |
|                                                                                                    |             |                 |                   |                                      |                        |   |
|                                                                                                    | •           |                 |                   |                                      |                        | • |
|                                                                                                    |             |                 |                   |                                      |                        |   |
|                                                                                                    |             |                 |                   |                                      |                        |   |
|                                                                                                    |             |                 |                   |                                      |                        |   |
|                                                                                                    |             |                 |                   | H2 50403                             |                        |   |
| 111                                                                                                    |             |                 |                   |                                      |                        |   |
| ווו<br>חי                                                                                                    | -           |                 |                   |                                      |                        |   |
| 111<br>11<br>11<br>11                                                                                                    |             |                 |                   |                                      |                        |   |
| 111<br>91<br>83<br>7                                                                                                    |             |                 |                   |                                      |                        |   |
| 111<br>31<br>81<br>7                                                                                                    |             |                 |                   |                                      |                        |   |
| 111<br>51<br>83<br>7<br>63                                                                                                    |             |                 |                   |                                      |                        |   |
| 111<br>01<br>83<br>7<br>65<br>9,0                                                                                                    |             |                 |                   |                                      |                        |   |
| 111<br>31<br>8<br>7<br>6<br>9<br>9<br>4                                                                                                |             |                 |                   |                                      |                        |   |
| 111<br>31<br>8<br>7<br>6<br>5<br>9<br>9<br>9<br>9<br>3                                                                                 |             |                 |                   |                                      |                        |   |
| 111<br>11<br>8<br>7<br>6<br>6<br>9<br>9<br>9<br>1<br>1<br>1<br>1<br>1<br>1<br>1<br>1<br>1<br>1<br>1<br>1<br>1<br>1<br>1                |             |                 |                   |                                      |                        |   |
| 111<br>37<br>83<br>7<br>63<br>9,<br>9,<br>9,<br>33<br>32<br>9,<br>9,<br>9,<br>9,<br>9,<br>9,<br>9,<br>9,<br>9,<br>9,<br>9,<br>9,<br>9, |             |                 |                   |                                      |                        |   |
| 111<br>31<br>66<br>50<br>41<br>33<br>22<br>                                                                                            |             |                 |                   |                                      |                        |   |
| 111<br>0<br>8<br>6<br>6<br>6<br>6<br>9<br>9<br>9<br>7<br>1<br>1<br>1<br>1<br>1<br>1<br>1<br>1<br>1<br>1<br>1<br>1<br>1<br>1<br>1<br>1  |             |                 |                   |                                      |                        |   |

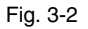

At this stage the visualization elements are still empty. In the next step they have to be configured and linked with the process variables to be displayed.

## 3.2 Configuration and Control

The display modules (line chart, bargraph display, numeric display and meter) access the process data via the OLE-for Process-Control (OPC) mechanism. This means a visualization page is a so-called OPC client that accesses the OPC servers on both your local PC and the network. The OPC Browser which is also described in detail in this help system is used to select and assign the process variables.

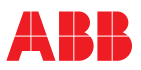

## 3.2.1 Line chart control

An example for a configured line chart is seen in the illustration. The line chart is made up of the diagram area with scales and a value window below it with a list of the configured measuring channels. The toolbar on top is used for control.

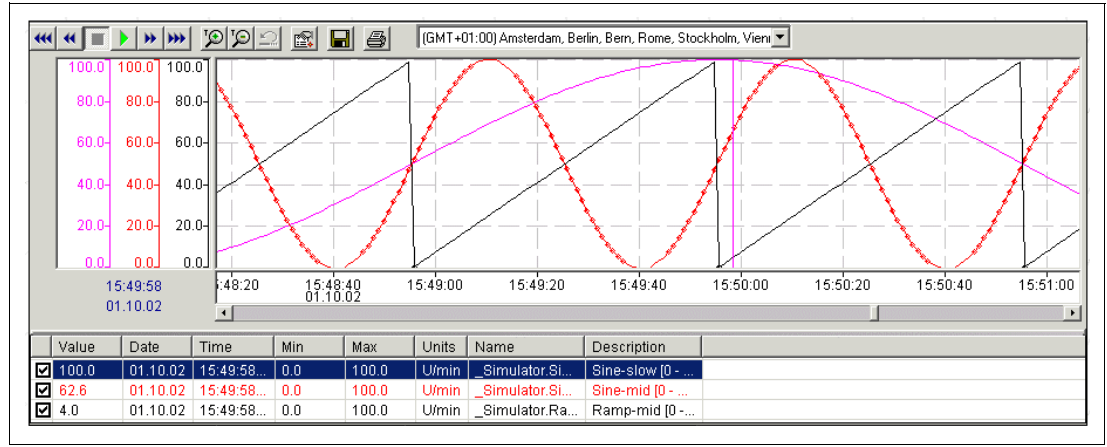

Fig. 3-3

#### Controlling the line chart

A list of the current process variables and their properties is indicated below the line chart itself. The list can be used to show/hide trend curves be ticking the relevant check boxes on the left hand side. This has no effect on measured value acquisition.

The toolbar indicated on top of the line chart is used for navigation and configuration. The buttons have the following functions:

|            | Stop measured value indication in online mode.<br>Data acquisition is still continued, but in the background. When the online mode is terminat-<br>ed, the scroll functions are active. |
|------------|----------------------------------------------------------------------------------------------------|
|            | Scroll back (fast) by 50% of the diagram length.                                                                                                    |
| •          | Scroll back by 10% of the diagram length.                                                                                                    |
| *          | Scroll forward by 10% of the diagram length.                                                                                                    |
| ***        | Scroll forward (fast) by 50% of the diagram length.                                                                                                    |
|            | Switch to online display mode. The data collected in the background in the meantime are displayed, and the diagram is refreshed with the configured refresh rate.                       |
| ' <b>©</b> | Zoom in (time).<br>Reduces the visible time range to 50% of the current range.                                                                                                    |
| '©         | Zoom out (time).<br>Extends the visible time range to 200% of the current range.                                                                                                    |
| <b>R</b>   | Configure chart                                                                                                    |
|            | Export window section data in an ASCII file.                                                                                                    |
| 4          | Print window section                                                                                                    |
|            |                                                                                                    |

#### Cursor functionality

When the <u>use</u> button is pressed (online mode terminated), the time cursor can be positioned in the diagram with the left mouse button. The Y-t values of the current cursor position are then indicated in the list box. *Mouse zoom functionality* [Shift] [left mouse button]: zoom the time range

[Ctrl] [left mouse button]: Y zoom

[Shift] [Ctrl] [left mouse button]: Y-t zoom

When the mouse zoom function is used, the online mode is not active.

The zoom actions can be undone by actuating the 🔛 button. The online display mode remains active. *Scale toggle* 

Double-click on the scale area to toggle between one scale per channel and single scale display. When selecting single scale display, the scale that was double-clicked is displayed.

#### Show/hide channel

The trend curves can be shown or hidden, as selected by ticking/unticking the checkbox on the left hand side in the channel list under the diagram.

#### Shortcut menu

Right-click on the line chart to open the shortcut menu seen in the illustration. This menu is used to edit the properties and display modes.

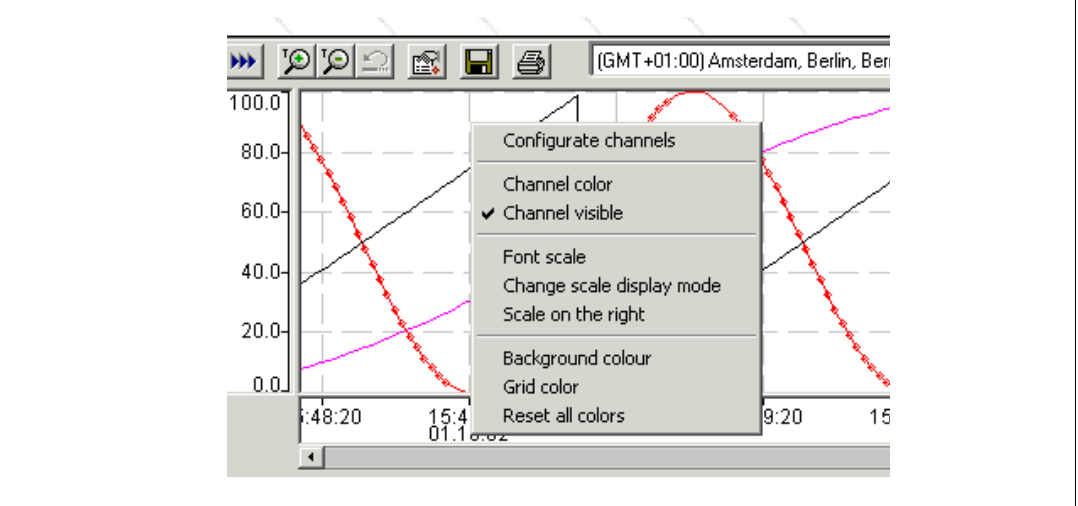

Fig. 3-4

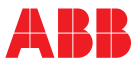

## Configuring the line chart

Click on the icon or select "Configure channels" from the shortcut menu to call up the configuration dialog box.

| Configuration of Chart Control                                                                                                    |
|----------------------------------------------------------------------------------------------------|
| Channels General                                                                                                    |
| Channels ABB.IM.OpcServer.1\_Simulator.Sine-slow [0 - 100]<br>ABB.IM.OpcServer.1\_Simulator.Sine-mid [0 - 100]<br>ABB.IM.OpcServer.1\_Simulator.Ramp-mid [0 - 100] |
| Name _Simulator.Sine-slow [0 - 100]                                                                                                    |
| Description Sine-slow [0 - 100] Units U/min                                                                                                    |
| Display Resolution 0.1%                                                                                                    |
| Scale Low/High 0 100                                                                                                    |
| Warn Value Low/High 20 80 Limits Active                                                                                                    |
| Alarm Low/High                                                                                                    |
| Pen <u>s</u> tyle Pen <u>w</u> idth Pencolor<br>solid                                                                                                    |
| OK Cancel Apply                                                                                                    |

## Fig. 3-5

The dialog box contains two tabs: "Channels" and "General". The "Channels" tab is used to configure the properties (e.g. color) of each channel.

#### Selecting the process variables

Select the icon to call up the OPC browser which can be used to browse the OPC servers available in the system and on the network for the appropriate process variables. The OPC browser is the same for all display modules and, therefore, is described as a separate topic.

#### Changing the channel properties

Double-click on the respective channel in the list of available process variables to change the channel properties. The "Edit item" dialog box appears.

### Setting warning and alarm values

The "Limits active" checkbox is used to enable/disable the warning and alarm values. The warning and alarm values are represented in the diagram as horizontal lines.

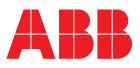

## General tab

The "General" tab is primarily used to make the color and font settings. On this tab you can also set the ring buffer time and refresh rate of the chart control. (see the illustration)

| <u>⊺</u> itle              |                                         |
|----------------------------|-----------------------------------------|
|                            |                                         |
| 🗖 Show Title               | Colors                                  |
| 🔽 Show Tool <u>b</u> ar    | Background                              |
| 🔲 Scale on the right       | Grid -                                  |
| Change Font                |                                         |
| <u>R</u> efresh Rate       | <u>G</u> rid lines                      |
| 1 second 💌                 | dashed 💌                                |
| Number of historical value | 3                                       |
| ▼                          | 15.6 kByte size on hard disk            |
| Display time range         |                                         |
| 15 minutes 📃 💌             |                                         |
| <u>T</u> imeZone           |                                         |
| (GMT+01:00) Amsterdam      | , Berlin, Bern, Rome, Stockholm, Vienna |

Fig. 3-6

#### Historical time range

The historical time range defines the maximum time range retained in the memory. Older date are overwritten with new ones. The historical time range depends on the refresh rate. A max. value of 7 days is possible.

#### Refresh rate

Defines the time intervals at which the data in the diagram are refreshed.

#### Display time range

Defines the time range indicated in the diagram

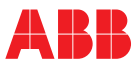

## 3.2.2 Bargraph display

The bargraph display can indicate several channels in parallel, as seen in the illustration.

In addition to the display functionality the bargraph display provides a value write function which can be used to download values into the device via the OPC server.

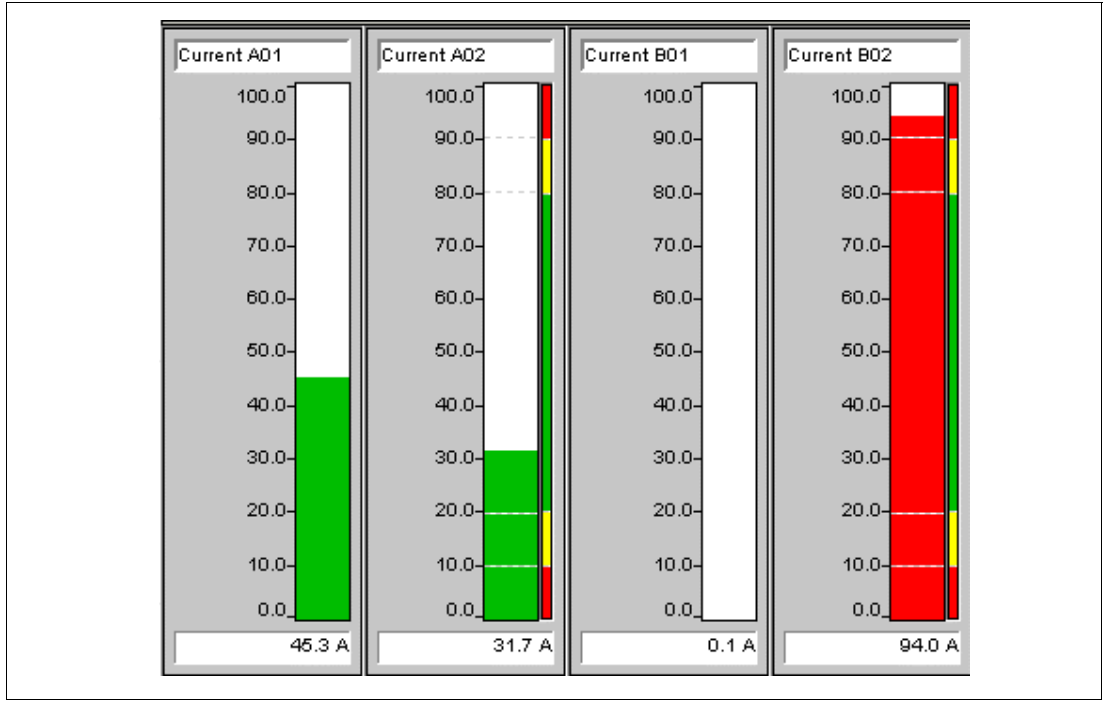

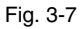

## Configuring the bargraph display

Right-click on the bargraph display area to open the shortcut menu. Select "Configuration" from the window. Except for some items the bargraph display configuration dialog is the same as for the line chart (see respective topic).

| ADD IM On Character 11, Circulater Circulater 10, 1001                                                                                                    |                        |
|----------------------------------------------------------------------------------------------------|------------------------|
| ABB.IM.OpcServer.1\_Simulator.Sine-sidw [0 - 100]<br>ABB.IM.OpcServer.1\_Simulator.Sine-mid [0 - 100]<br>ABB.IM.OpcServer.1\_Simulator.Ramp-mid [0 - 100]<br>ABB.IM.OpcServer.1\_Simulator.Ramp-mid [0 - 100] |                        |
| Name         Current A01           Description         Sine-slow [0 - 100]         Units                                                                                                    | <u>W</u> riteable<br>A |
| Display Resolution 0.1%                                                                                                    |                        |
| Scale Low/High 0 100                                                                                                    |                        |
| Warn Value Low/High                                                                                                    | Limits Active          |
| Alarm Low/High                                                                                                    |                        |

Note

#### Setting warning and alarm values

The "Limits active" checkbox is used to enable/disable the warning and alarm values. The bargraph display indicates limit value through limit lines and color changes of the bar. The colors for normal, warning and alarm states can be defined as required for all channels on the "General" tab. On the "Channels" tab the limit values can be enabled and set individually for each channel.

#### Writeable

The "Writeable" checkbox can be used to enable an additional function for writing values to the OPC server, or via the OPC server to the device.

Make sure that this feature is also enabled in the OPC server for the respective process variable and that the device supports the write function.

Refer to "Write functionality" for details about control of the bargraph display.

#### Selecting the process variables

Select the icon to call up the OPC browser which can be used to browse the OPC servers available in the system and on the network for the appropriate process variables. The OPC browser is the same for all display modules and, therefore, is described as a separate topic.

## Changing the channel properties

Double-click on the respective channel in the list of available process variables to change the channel properties. The "Edit item" dialog box appears. In this dialog box you can define the name, description and unit of the process variables and the range limits of the bars. The ScriptName is only needed for the extended properties, e.g. for the creation of freely configurable visualization pages and is not relevant at the moment.

| ABB.IM.OpcServer.                          | <br>\_Simulator.Sine-slow [0 - 100] |  |
|--------------------------------------------|-------------------------------------|--|
| <u>N</u> ame                               |                                     |  |
| Current A01                                |                                     |  |
| Description<br>Sine-slow [0 - 100]         |                                     |  |
| U <u>n</u> its<br>A                        |                                     |  |
| Scale <u>L</u> ow<br>0                     | Scale <u>H</u> igh<br>100           |  |
| Updaterate                                 | Dead <u>B</u> and                   |  |
| <u>S</u> cript-Name<br>_Simulator_Sine_slo | w_0100_                             |  |
| OK                                         | Cancel                              |  |

#### Fig. 3-9

Note:

The cycle time is the frequency with which the OPC server polls the process variables from the device. The refresh rate (defined on the "General" tab) refers to the display frequency of the display.

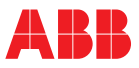

## General tab

The "General" tab is primarily used to make the color and font settings. On this tab you can define the display elements and set the refresh time of the bargraph display. (see the illustration)

| Ittle         Objects         Title         Colors         Description         Processvalue         Value Bar         Value Bar         Scale         Warn-/ Alarm Marker         Warn-/ Alarm Bar         Bar Background         Refresh Bate         Width         12 |
|----------------------------------------------------------------------------------------------------|
|----------------------------------------------------------------------------------------------------|

Fig. 3-10

## Write functionality

The write functionality is enabled by ticking the "Writeable" checkbox on the "General" tab and can be configured on the "Write" tab.

| C | onfiguration of Channels                                                                   |
|---|--------------------------------------------------------------------------------------------|
|   | Channels General     Write during Mouse Movement     Define Increment   Eine 1   Coarse 10 |
|   | OK Cancel Apply                                                                            |

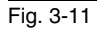

#### Write when mouse is moved

When this checkbox is ticked, values are written when the mouse is moved. If the checkbox is not ticked, only one value is written when the mouse is released.

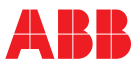

#### Define increment

If this checkbox is ticked, the values are incremented or decremented sensitively (fine steps) when the mouse is moved. When clicking above or underneath the grab the value is changed non-sensitively (coarse adjustment).

If the "Define increment" function is disabled, the fine adjustment is made at 1% and the coarse adjustment at 10% of the scale.

#### Control

When the write functionality is enabled, the bargraph is indicated with an additional slide control. In this case there are two ways to enter values:

1 Graphical:

Left-click on the slide control, hold down the mouse button, and move the slide up/down with the mouse. You can also click rapidly above or underneath the bar. The value is simultaneously indicated by the numeric display.

2 Numerical:

Click on the numeric display to switch to the edit mode. Press the RETURN key to confirm/take over the value. To cancel the edit action, click outside the edit field or press the ESC key.

The write action to the OPC server is indicated by a "W" displayed in the top left corner of the numeric display. If an error occurs, "E" is briefly indicated, and then the previous value is restored.

#### 3.2.3 Numeric display

The numeric display can indicate several channels in parallel, as seen in the illustration.

In addition to the display functionality the numeric display provides a value write function which can be used to download values into the device via the OPC server.

| Current A01 |        | Current A02 |      |
|-------------|--------|-------------|------|
| 4           | 47.5 A | 39.         | .9 A |
| Current B01 |        | Current B02 |      |
| 1           | 13.6 A | 99.         | 2 A  |

Fig. 3-12

#### Configuring the numeric display

Right-click on the numeric display area to open the shortcut menu. Select "Configuration" from the window. Except for some items the numeric display configuration dialog is the same as for the bargraph display. The "Channels" tab is the same as for the bargraph display.

#### Selecting the process variables:

Select the icon to call up the OPC browser which can be used to browse the OPC servers available in the system and on the network for the appropriate process variables. The OPC browser is the same for all display modules and, therefore, is described as a separate topic.

#### Changing the channel properties:

Double-click on the respective channel in the list of available process variables to change the channel properties. The "Edit item" dialog box appears. In this dialog box you can define the name, description and unit of the process variables and the range limits of the bars. The ScriptName is only needed for the extended properties, e.g. for the creation of freely configurable visualization pages and is not relevant at the moment.

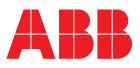

#### General tab

The "General" tab contains some special fields for the numeric display, as seen in the illustration.

| ☐ Title       Colors         ✓ Name       Normal Background         ✓ Yalue       Normal Foreground         ✓ Units       Normal Foreground         Refresh Rate       Width         1 second       Auto                  |  |
|----------------------------------------------------------------------------------------------------|--|
| Format       Columns       Alarm Background         2 lines       2       Alarm Foreground         Iransparent       Control Background         Center Text       Control Foreground         Change Font       Image Font |  |

Fig. 3-13

#### Colors

Here you can define the foreground and background colors for indicating the normal state, alarms and warnings.

#### Width

Used to define the width of a display field. This specification refers to the number of M-signs in a line. Auto sets this parameter to the default values that depend on the selected font type.

#### Format

Used to define the number of lines of the display field.

#### Columns

Used to define the number of display fields that can be placed side by side.

## Change font

Upon actuation of this button the Windows "Font" dialog box appears, where you can select the font type and set the font parameters. If the Width parameter on the "General" tab is set to "Auto, the size of the indicator is automatically adapted to the new font type.

#### Write functionality

When the write functionality is enabled, the numeric display additionally features an edit function.

Click on the numeric display to switch to the edit mode. Press the RETURN key to confirm/take over the value. To cancel the edit action, click outside the edit field or press the ESC key.

The write action to the OPC server is indicated by a "W" displayed in the top left corner of the numeric display. If an error occurs, "E" is briefly indicated, and then the previous value is restored.

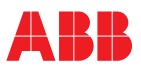

## 3.2.4 Meter

The meter is an analog gauge for indicating measured values and signaling warnings and alarms.

Additionally, this indicator features a special function for indicating the power factor (cos Phi, high-voltage current variable) with inductive and capacitive portion.

The meter can indicate several channels in parallel, as seen in the illustration.

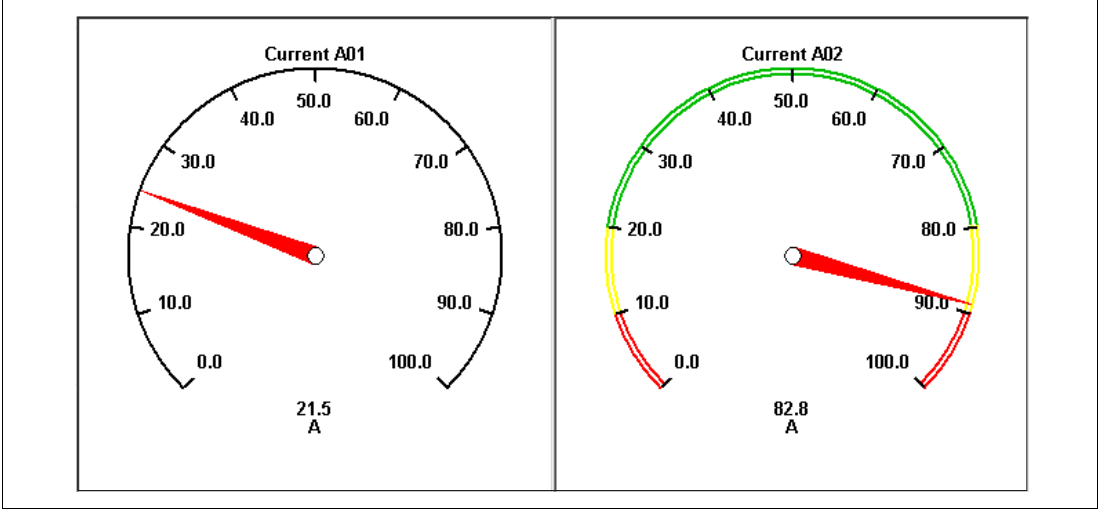

Fig. 3-14

#### Configuring the meter

Right-click on the meter area to open the shortcut menu. Select "Configuration" from the window.

## Channels tab

| una <u>n</u> neis [:     |                                |                                             |                |       |            |
|--------------------------|--------------------------------|---------------------------------------------|----------------|-------|------------|
| ABB.IM.Opc<br>ABB.IM.Opc | Server.1\_Sim<br>Server.1\_Sim | ulator.Sine-slow (0<br>ulator.Sine-mid (0 - | - 100]<br>100] |       |            |
| Name                     | Current A0                     | 1                                           |                | nita  | ۵          |
| Display Resol            | ution                          | 0.1%                                        | 0              | riits | j.,        |
| <u>S</u> cale Low/H      | gh                             | 0                                           | 100            | _     | cos phi    |
| <u>W</u> arn Value L     | ow/High                        | 20                                          | 80             | Lim   | its Active |

## Fig. 3-15

Selecting the process variables:

Select the icon to call up the OPC browser which can be used to browse the OPC servers available in the system and on the network for the appropriate process variables. The OPC browser is the same for all display function blocks and, therefore, is described as a separate topic.

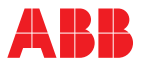

## Changing the channel properties:

Double-click on the respective channel in the list of available process variables to change the channel properties. The "Edit item" dialog box appears. In this dialog box you can define the name, description and unit of the process variables and the range limits of the bars. The ScriptName is only needed for the extended properties, e.g. for the creation of freely configurable visualization pages and is not relevant at the moment.

#### Cos Phi:

Checkbox for enabling the special power factor display function (cos Phi).

#### General tab

The "General" tab contains some meter-specific checkboxes, e.g. for showing/hiding graphical display elements like main and secondary scale graduation, etc.

| Title                                                                                                    |                                           |
|----------------------------------------------------------------------------------------------------|-------------------------------------------|
| Objects         Image: Italian         Image: Italian         Image: Italit | <u>R</u> efresh Rate<br>1 second <b>▼</b> |
| Minorticks                                                                                                    | 🗖 Iransparent                             |

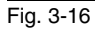

#### Colors/Character sets tab

| Channels General      | Colors/Fonts |            |       |              |  |
|-----------------------|--------------|------------|-------|--------------|--|
|                       | Normal       | Warn       | Alarm | 🔽 Eont       |  |
| <u>N</u> eedle        |              |            |       | -            |  |
| <u>B</u> ackground    |              |            |       | •            |  |
| <u>C</u> hannelname   | -            |            |       | - Arial,10pt |  |
| <u>V</u> alue / Units | <b>•</b>     |            |       | - Arial,10pt |  |
| <u>M</u> ajor-Ticks   |              |            |       | •            |  |
| <u>M</u> inor-Ticks   | <b>•</b>     | -          |       | •            |  |
| Inscription           | -            | -          |       | - Arial,10pt |  |
| <u>S</u> cale         | -            | <b></b>  • |       | •            |  |
|                       |              |            |       |              |  |

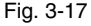

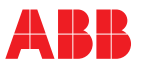

## Colors:

Used to select the colors for the display elements and the background colors indicating the normal state, warnings and alarms.

#### Character set:

Tick the checkbox to enable the setting of the character set for the channel name, value/unit and scale legend.

#### Cos-Phi display (power factor)

Tick the checkbox on the "Channels" tab to enable the Cos-Phi display for the respective channel.

Actuate the "cos phi" button to open the configuration dialog box.

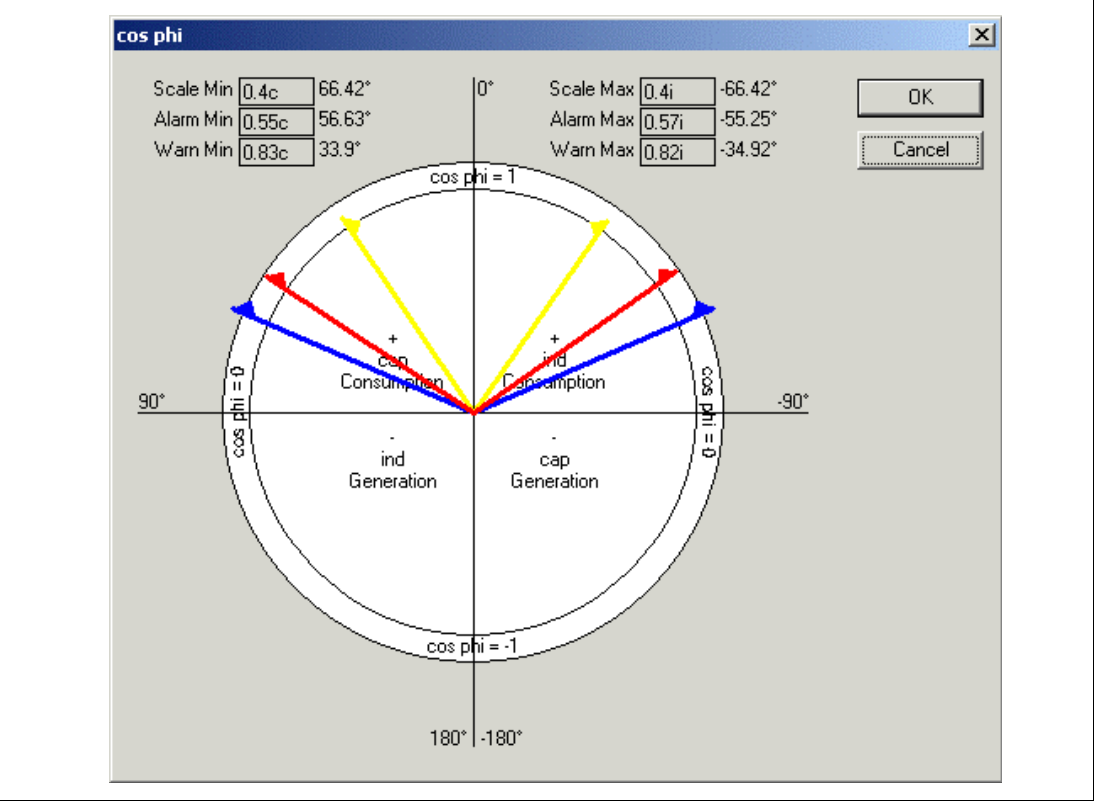

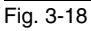

The ranges can be set in two ways:

- by drawing the small rectangles on the pointer tips with the mouse or
- · by directly entering the value in the edit fields (click on the respective field to edit)

The blue pointer is used to define the lower and upper scale end of the Cos-Phi indicator. The red pointer defines the alarm range, the yellow pointer the warning range. The normal range is between the two yellow pointers.

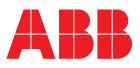

## 3.3 OPC browser

The illustration shows the OPC browser used for selecting process variables. This browser is identical for all OPC display modules.

| Tag name           전         Sine-slow [0 - 100]           전         Sine-slow [-1 - 1]           전         Sine-mid [-1 - 1]           전         Sine-fast [0 - 100]           전         Sine-fast [-1 - 1]           전         Sine-fast [-1 - 1]           전         Sine-fast [-1 - 1]           전         Ramp-slow [0 - 100]           전         Ramp-slow [-1 - 1]           전         Ramp-mid [0 - 100] | 1                                                                                                    |                                                                                                    |
|----------------------------------------------------------------------------------------------------|----------------------------------------------------------------------------------------------------|----------------------------------------------------------------------------------------------------|
| ษิ Ramp-mid (-1 - 1)<br>ษิ Ramp-fast [0 - 100]<br>ษิ Ramp-fast [-1 - 1]<br>ษิ Bect-slow [0 - 100]                                                                                                    |                                                                                                    |                                                                                                    |
|                                                                                                    |                                                                                                    | Properties                                                                                                    |
| name<br>ator_Sine_slow<br>lator_Sine_mid0                                                                                                    | Update rate<br>1000<br>1000                                                                                                  | <u>7% Deadband</u><br>0.1<br>0.1                                                                                                    |
|                                                                                                    | Mamp-fast [0 - 100] Ramp-fast [0 - 100] Ramp-fast [-1 - 1] Rect-slow [0 - 100] ator_Sine_slow ator_Sine_slow ator_Sine_mid_0 | Mamp-mid (-1 - 1)<br>Ramp-fast [0 - 100]<br>Ramp-fast (-1 - 1)<br>Rect-slow ID - 1001<br>name Update rate<br>ator_Sine_slow 1000<br>ator_Sine_mid0 1000 |

Fig. 3-19

The OPC address area is indicated in the top left window. Here you can find the network environment (Network Neighborhood), your own PC (My Computer) and the available OPC servers in a hierarchical structure. In the example you can find ABB.IM.OpcServer.1 and ICONICS.Simulator.1 on your computer.

The right window shows a list of the process variables (tags) available on the selected OPC server.

The bottom window shows a list of the process variables selected for display.

The OPC server can be controlled with the following buttons:

| Ļ                       | Take over a selected process variable in the list of selected process variables.  |
|-------------------------|-----------------------------------------------------------------------------------|
| $\downarrow \downarrow$ | Take over all listed process variables in the list of selected process variables. |
| ×                       | Delete an item from the list of selected process variables.                       |
| ××                      | Delete all items from the list of selected process variables.                     |
|                         | Edit properties of the selected process variables.                                |

Press OK to take over the list of selected process variables. They will then be available in the display module.

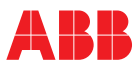

## 4 OPC Item Manager

Objects Class: ImOpcItemMgr **ActivateChanges** Add Clear GetServerUnixTime Items Items.Count Items.Item LoadFromIniFile OpenBrowseDialog OpenBrowseDialog2 OpenEditOpcItemDialog Remove SaveToIniFile Class: ImOpcItem Deadband Description GetAccessRights GetOpcItemProperty (not yet implemented) Host ItemId ReadLocal ReadUnix ReadUtc ScaleHigh ScaleLow ScriptName ServerProgld Tag Units UpdateRate Value

## 4.1 Objects

The program package provides 2 objects as ActiveX components, allowing to take full advantage of OPC communication. These objects are: the OPC ItemManager, which supports the selection of OPC item IDs and controls and executes the communication with the OPC server, and the object OPC Item for data access via OPC.

It is recommended to use the OPC ItemManager only once per application as an object, whereas the OPC item object can be used several times for the OPC item IDs.

Various methods and properties are available for these two objects and are described in this help system.

If you are using Visual Basic to create a customer-specific application, select ®Project ®References... to call up a dialog box where you can reference these objects after having installed the program package. For this purpose select the available reference "ABB OPCClient 1.0".

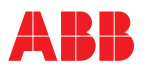

## 4.2 Class: ImOpcItemMgr

ActivateChanges Add Clear GetServerUnixTime Items Items.Count Items.Item LoadFromIniFile OpenBrowseDialog OpenBrowseDialog2 OpenEditOpcItemDialog Remove SaveToIniFile

#### ActivateChanges

Activates all configured OPC item IDs, provided that the parameter is set to True, and activates the belonging OPC servers to read the respective data.

Prior to this activation, other OPC item IDs may still reside in the OPC ItemManager that were active before the OPC browser has been called up and are no longer needed due to reconfiguration. They are deleted only when ActivateChanges is called.

If all changes made in the OPC browser are to be rejected, the parameter must be set to False.

It is necessary to use this function because the OPC browser can also be used in a another, higher-order application, which still permits to Cancel even if the OPC browser itself has been closed with OK. In this case all changes in the OPC ItemManager can be rejected by calling ActivateChanges with the parameter setting 'False'.

| Syntax:       | MyltemManager. ActivateChanges                                  |
|---------------|-----------------------------------------------------------------|
| Return value: | none                                                            |
| Parameter:    | Value as Boolean                                                |
| VB example:   | Set MyltemManager = New ImOpcItemMg                             |
|               | <br>Value = True<br>MyltemManager. <b>ActivateChanges</b> Value |

## Add

Adds an OPC item ID to the OPC ItemManager via an OPC item object. This OPC item ID is then taken over and used for processing immediately.

| Syntax:       | MyltemManager. Add OPCItem                                                   |
|---------------|------------------------------------------------------------------------------|
| Return value: | none                                                                         |
| Parameter:    | OPCItem as ImOpcItem                                                         |
| VB example:   | Set MyltemManager = New ImOpcItemMgr                                         |
|               | Set OPCItem = New ImOpcItem                                                  |
|               | <br>MyltemManager.ActivateChanges Value<br>MyltemManager. <b>Add</b> OPCItem |

## Clear

Deletes all OPC item IDs from the OPC ItemManager. The OPC servers started by the OPC?ItemManager are deactivated at this moment. This method cannot be undone by ActivateChanges.

| MyltemManager.Clear |
|---------------------|
| none                |
| none                |
| MyltemManager.Clear |
|                     |

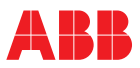

## GetServerUnixTime

Provides the current time stamp of a connected OPC server in Unix time format (seconds since 1/1/1970 incl fractions). This function is used e.g. for Web server applications with PHP. It is normally not needed for Visual Basic.

| Syntax:       | Value = MyltemManager.GetServerUnixTime Node, ServerProgId |
|---------------|------------------------------------------------------------|
| Return value: | Value as double                                            |
| Parameter:    | Node as string                                             |
|               | ServerProgId as string                                     |
| VB example:   | 'Seconds since 1970-01-01 00:00                            |
| •             | Value = MyltemManager GetServerUnixTime Node, ServerProold |

#### Items

Collection of all currently within the OPC ItemManager configured OPC items. Access to a single item is possible via index (Zero based) by "ScriptName" or within a "For Each" loop.

| Syntax:<br>Return value: | Coll = MyltemManager. <b>Items</b><br>Collection of all Items |
|--------------------------|---------------------------------------------------------------|
| Parameter:               | none                                                          |
| VB example:              | Set MyltemManager = New ImOpcItemMgr                          |
|                          | MyItemManager.LoadFromIniFile "C:\Temp\Test.ini               |
|                          | Dim Item As ImOpcItem                                         |
|                          | For Each Item In MyItemManager.Items                          |
|                          | MsgBox Item.ItemId & vbTab & Item.Value<br>Next Item          |

#### Items.Count

Returns the number of OPC items configured and handled in the OPC ItemManager.

If you've deleted OPC item IDs via OpenBrowseDialog, they are also counted as long as ActivateChanges was not called.

| Syntax:       | Number = MyltemManager.Items.Count                                                                |
|---------------|---------------------------------------------------------------------------------------------------|
| Return value: | Number as Long                                                                                    |
| Parameter:    | none                                                                                              |
| VB example:   | Set MyltemManager = New ImOpcItemMgr                                                              |
|               | <br>MyltemManager.LoadFromIniFile "C:\Temp\Test.ini<br>Number = MyltemManager.Items. <b>Count</b> |

#### Items.Item

Used to access the properties of an OPC item in the OPC ItemManager. The access can be either indexed (zero based) or logical via the **ScriptName**.

Item is the default property of the Items object and its use is therefore optional.

VB example: MyltemManager.Items.Item(24).ScaleLow or MyltemManager.Items (24).ScaleLow

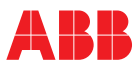

#### LoadFromIniFile

OPC item IDs are read from a file and then activated in the OPC ItemManager. The read OPC item IDs are not additionally used in the OPC ItemManager, but replace the current configuration.

A path and a file extension can be specified together with the file name. These specifications are then used explicitly.

Only useful data are read from the file. If the file content has not the structure defined by **SaveToIniFile**, no error is produced. The **Items.Count** property can be used to determine whether or not OPC item IDs have been activated.

#### With LoadFromIniFile it is not necessary to call ActivateChanges explicitly.

| Syntax:       | MyltemManager.LoadFromIniFile FileName           |
|---------------|--------------------------------------------------|
| Return value: | none                                             |
| Parameter:    | FileName as string                               |
| VB example:   | Set MyltemManager = New ImOpcItemMgr             |
|               | MyltemManager.LoadFromIniFile "C:\TEMP\TEST.INI" |

#### **OpenBrowseDialog**

Calls the dialog box in which the OPC item IDs for the OPC ItemManager can be selected.

You can select OPC items from OPC servers on your local or a remote PC. OPC Data Access Servers version 1 as well as version 2 can be selected.

The number of selecteable OPC items is specified in the call to **OpenBrowseDialog**.

The type and destination (local/remote) of the displayed servers must be defined via parameter Selection.

| Syntax:       | MyltemManager. OpenBrowseDialog Selection, number |
|---------------|---------------------------------------------------|
| Return value: | none                                              |
| Parameter:    | Selection as Long                                 |
|               | Number as Long                                    |
| VB example:   | MyltemManager. OpenBrowseDialog 1+2+16, 6         |

Predefined constants are:

| OPCSERVERTYPE_LOCAL   | 1  | Access to locally registered OPC servers                        |
|-----------------------|----|-----------------------------------------------------------------|
| OPCSERVERTYPE_REMOTE  | 2  | Access to OPC servers addressable via the network neighbourhood |
| OPCSERVERTYPE_AE      | 4  | Access to alarms and events (not yet implemented)               |
| OPCSERVERTYPE_DA1     | 8  | Access to data in accordance with OPC-DA Version 1.0            |
| OPCSERVERTYPE_DA2     | 16 | Access to data in accordance with OPC-DA Version 2.0            |
| OPCSERVERTYPE_HDA     | 32 | Access to data in accordance with OPC-HDA                       |
|                       |    | (historical data access)                                        |
| OPCSERVERTYPE_ALL_AE  | 7  | Combination of $1 + 2 + 4$                                      |
| OPCSERVERTYPE_ALL_DA  | 27 | Combination of $1 + 2 + 8 + 16$                                 |
| OPCSERVERTYPE_ALL_HDA | 35 | Combination of 1 + 2 + 32                                       |
|                       |    |                                                                 |

#### **OpenBrowseDialog2**

Function identical as OpenBrowseDialog.

As opposed to **OpenBrowseDialog** this method returns a value of True if the browser dialog was closed with OK.

| Syntax:       | MyltemManager. OpenBrowseDialog2 Selection, number                                                               |
|---------------|----------------------------------------------------------------------------------------------------|
| Return value: | none                                                                                                    |
| Parameter:    | Selection as Long                                                                                                |
|               | Number as Long                                                                                                   |
| VB example:   | Var retValretVal = MyltemManager.OpenBrowseDialog2 1+2+16, 6<br>If retVal = True then<br>Closed with OK<br>Endif |

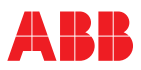

## OpenEditOpcItemDialog

Opens a dialog box for editing the properties of an OPC item. The **ScriptName** is used to select the OPC item.

| Syntax:       | MyltemManager. OpenEditOpcItemDialog ScriptName          |
|---------------|----------------------------------------------------------|
| Return value: | none                                                     |
| Parameter:    | ScriptName as string                                     |
| VB example:   | MyltemManager.OpenEditOpcItemDialog "Simulator_Ramp_1_1" |

#### Remove

Removes an OPC item ID from the OPC ItemManager. If an OPC server is no longer needed, maybe because it is the only or last reference, the OPC server is terminated automatically.

The access can be either indexed or logical via the ScriptName .

Note that the index of other OPC item IDs may be changed.

| Syntax:       | MyltemManager. <b>Remove</b> ScriptName     | (logic access)   |
|---------------|---------------------------------------------|------------------|
|               | MyltemManager. <b>Remove</b> Index          | (Indexed access) |
| Return value: | none                                        |                  |
| Parameter:    | Index as Long OR ScriptName as string       |                  |
| VB example:   | MyltemManager. <b>Remove</b> "Simulator_Rar | np_11"           |

#### SaveToIniFile

Saves the currently configured OPC item IDs of the OPC ItemManager into a file. The file can be loaded by using the LoadFromIniFile procedure.

A path and a file extension can be specified together with the file name. These specifications are used explicitly.

| Syntax:       | MyltemManager.SaveToIniFile FileName          |
|---------------|-----------------------------------------------|
| Return value: | none                                          |
| Parameter:    | FileName as string                            |
| VB example:   | MyltemManager.SaveToIniFile "C:\TEMP\TEST.INI |

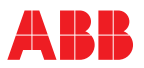

## 4.3 Class: ImOpcItem

Deadband Description GetAccessRights GetOpcItemProperty (not yet implemented) Host ItemId ReadLocal ReadUnix ReadUtc ScaleHigh ScaleLow ScriptName ServerProgld Tag Units UpdateRate Value

#### Deadband

In order to reduce the work load, values for the OPC Item IDs can be transmitted to the OPC client only if they differ from the last delivered value by a special tolerance. This tolerance is specified by the **Dead-band** property.

The basic setting when creating a new OPC item is 0.1.

Deadband is writeable/readable.

| Syntax:   | Myltem. Deadband = Value | (write) |
|-----------|--------------------------|---------|
|           | Value= Myltem. Deadband  | (read)  |
| Data type | Value as double          |         |

#### Description

Provides additional information for describing an OPC item.

The basic setting when creating a new OPC item is an empty string.

Description is writeable/readable.

| Syntax:   | Myltem. Description = Text | (write) |
|-----------|----------------------------|---------|
|           | Text = Myltem. Description | (read)  |
| Data type | Text as string             |         |

#### GetAccessRights

Provides the current access rights for an active OPC item.

## GetAccessRights is read-only.

| Syntax:   | Value = Myltem.GetAccessRights |
|-----------|--------------------------------|
| Data type | Value as Long                  |

#### GetOpcItemProperty (not yet implemented)

Returns the property of an active OPC item. The properties of an OPC item object cannot be overwritten with this.

Note that an OPC server does not necessarily provide all properties of an OPC item.

#### GetOpcItemProperty is read-only.

| Syntax:   | Vlaue = Myltem.GetOpcItemProperty (property) |
|-----------|----------------------------------------------|
| Data type | Value as a variantProperty as Long           |

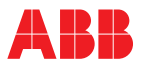

Values of the property that have already been pre-defined as constants:

| OPCPROP_CDT            | 1   |
|------------------------|-----|
| OPCPROP_VALUE          | 2   |
| OPCPROP_QUALITY        | 3   |
| OPCPROP_time           | 4   |
| OPCPROP_RIGHTS         | 5   |
| OPCPROP_SCANRATE       | 6   |
| OPCPROP_UNIT           | 100 |
| OPCPROP_DESC           | 101 |
| OPCPROP_HIEU           | 102 |
| OPCPROP_LOEU           | 103 |
| OPCPROP_HIRANGE        | 104 |
| OPCPROP_LORANGE        | 105 |
| OPCPROP_CLOSE          | 106 |
| OPCPROP_OPEN           | 107 |
| OPCPROP_TIMEZONE       | 108 |
| OPCPROP_DEFAULTDISP    | 200 |
| OPCPROP_FGC            | 201 |
| OPCPROP_BGC            | 202 |
| OPCPROP_BLINK          | 203 |
| OPCPROP_BMP            | 204 |
| OPCPROP_SND            | 205 |
| OPCPROP_HTML           | 206 |
| OPCPROP_AVI            | 207 |
| OPCPROP_ALMSTAT        | 300 |
| OPCPROP_ALMHELP        | 301 |
| OPCPROP_ALMAREAS       | 302 |
| OPCPROP_ALMPRIMARYAREA | 303 |
| OPCPROP_ALMCONDITION   | 304 |
| OPCPROP_ALMLIMIT       | 305 |
| OPCPROP_ALMDB          | 306 |
| OPCPROP_ALMHH          | 307 |
| OPCPROP_ALMH           | 308 |
| OPCPROP_ALML           | 309 |
| OPCPROP_ALMLL          | 310 |
| OPCPROP_ALMROC         | 311 |
| OPCPROP_ALMDEV         | 312 |

## Host

If an OPC item is to be read from a remote computer connected via the network, Host stands for the name of this computer.

(write)

(read)

Host is writeable/readable.

| Syntax:   | Myltem.Host = NetworkNodeName | (write) |
|-----------|-------------------------------|---------|
| -         | Node = Myltem. <b>Host</b>    | (read)  |
| Data type | String                        |         |

## ItemId

Provides the name of the OPC ItemID as it is registered in the server.

 

 ItemId is writeable/readable.

 Syntax:
 Myltem.ItemId = GroupItemName GroupItem = Myltem.ItemId

 Data type
 String

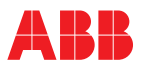

## ReadLocal

Reads the current value for an OPC item ID in the OPC-ItemManager and returns the time in date format.

The timestamp is automatically corrected according the callers current timezone.

| Syntax:   | Myltem. ReadLocal (Value, LocalTime, Quality) |
|-----------|-----------------------------------------------|
| Data type | Value as variant                              |
|           | LocalTime as Date                             |
|           | Quality as Long                               |

#### ReadUnix

Reads the current value for an OPC item ID in the OPC-ItemManager and returns the time in Unix format (seconds since 1/1/1970 incl fractions). This procedure is e.g. used for Web server applications with PHP.

Syntax: Myltem.**ReadUnix**(Value, UnixTime, Quality) Data type Value as Variant UnixTime as Double Quality as Long

## ReadUtc

Reads the current value for an OPC item ID in the OPC-ItemManager and returns the time in UTC format (Universal Time Coordinated).

Syntax: Myltem.**ReadUtc** (Value, UtcTime, Quality) Data type Value as Variant UtcTime as Date Quality as Long

## ScaleHigh

The higher scale limit for an OPC item ID. Usually, this limit is used for the scales of bargraph or trend displays and is set in the OPC server itself.

ScaleHigh is writeable and readable.

| Syntax:   | Myltem. <b>ScaleHigh</b> = Value |  |
|-----------|----------------------------------|--|
|           | Value = Myltem.ScaleHigh         |  |
| Data type | Value as Double                  |  |

#### ScaleLow

The lower scale limit for an OPC item ID. Usually, this limit is used for the scales of bargraph or trend displays and is set in the OPC server itself.

ScaleLow is writeable and readable.

| Syntax:   | Myltem.ScaleLow = Value |  |
|-----------|-------------------------|--|
|           | Value = Myltem.ScaleLow |  |
| Data type | Value as Double         |  |

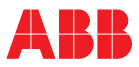

## ScriptName

The **ScriptName** permits logic access to OPC items without using the index, which may have been changed by the Remove procedure. The **ScriptName** is automatically created by the OPC item object when writing to the **ItemId** property, but can be overwritten at any time by the application. Not allowed characters are replaced with underscores.

(write) (read)

(write)

(read)

| ScriptName is writeable/readable. |                                        |  |
|-----------------------------------|----------------------------------------|--|
| Syntax:                           | Myltem.ScriptName = NewScriptName      |  |
|                                   | ScriptName = MyItem. <b>ScriptName</b> |  |
| Data type                         | String                                 |  |

#### ServerProgld

The name of the OPC server for a specific OPC item.

ServerProgId is writeable/readable.

| Syntax:   | Myltem. <b>ServerProgId</b> = OpcServerProgId | (write) |
|-----------|-----------------------------------------------|---------|
|           | OpcServerProgId = Myltem.ServerProgId         | (read)  |
| Data type | OpcServerProgId as string                     |         |

#### Tag

The onomatopoeic designation for an OPC item.

Tag is writeable/readable.

| Syntax:   | Myltem.Tag = New <b>Tag</b> | (write) |
|-----------|-----------------------------|---------|
|           | NewTag = Myltem.Tag         | (read)  |
| Data type | Newtag as string            |         |

## Units

Engineering unit for a single OPC item.

| Units is writeable/re | eadable.                    |
|-----------------------|-----------------------------|
| Syntax:               | Myltem. <b>Units</b> = Unit |
|                       | Unit = Myltem.Units         |

Data type Unit as string

#### UpdateRate

Cyclic scan rate with which the value of an OPC item is to be refreshed. The unit for the update rate is milliseconds. For a 0 deadband this is the rate with which values are delivered from the server. For a deadband unequal to 0 this is the maximum rate for signal changes.

UpdateRate is writeable/readable.

| Syntax:   | Myltem. <b>UpdateRate</b> = Cycle time | (write) |
|-----------|----------------------------------------|---------|
|           | Cycle time = Myltem.UpdateRate         | (read)  |
| Data type | Cycle time as Long                     |         |

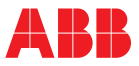

## Value

Provides the value of an OPC item. For write actions a value is written in this property. For read actions no information is provided to the ReadValue procedure about the time stamp and quality.

When writing it is recommended to check with the ReadValue procedure if a properly working channel is already available for communication via the OPC server.

The data type conversion is made automatically.

Value is writeable/readable.

Value is the default property of the Item object and is therefore optional.

| Syntax:   | Myltem.Value = WriteValue       | (write)            |
|-----------|---------------------------------|--------------------|
|           | ReadValue = Myltem.Value        | (read)             |
|           | ReadValue = Myltem              | (read, simplified) |
| Data type | WriteValue/ReadValue as Variant |                    |

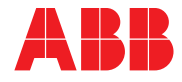

#### ABB Automation Products GmbH Hoeseler Platz 2 42579 Heiligenhaus Germany Tel: +49 2056 12-5181 Fax: +49 2056 12-5081 http://www.abb.com

Subject to technical changes Printed in the Fed. Rep. of Germany (11.02)) 42/49-26 EN © ABB 2002